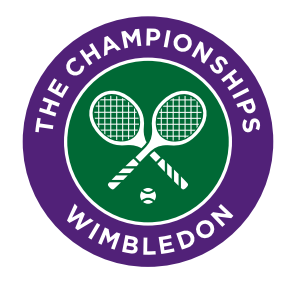

# MANAGING YOUR TICKETS

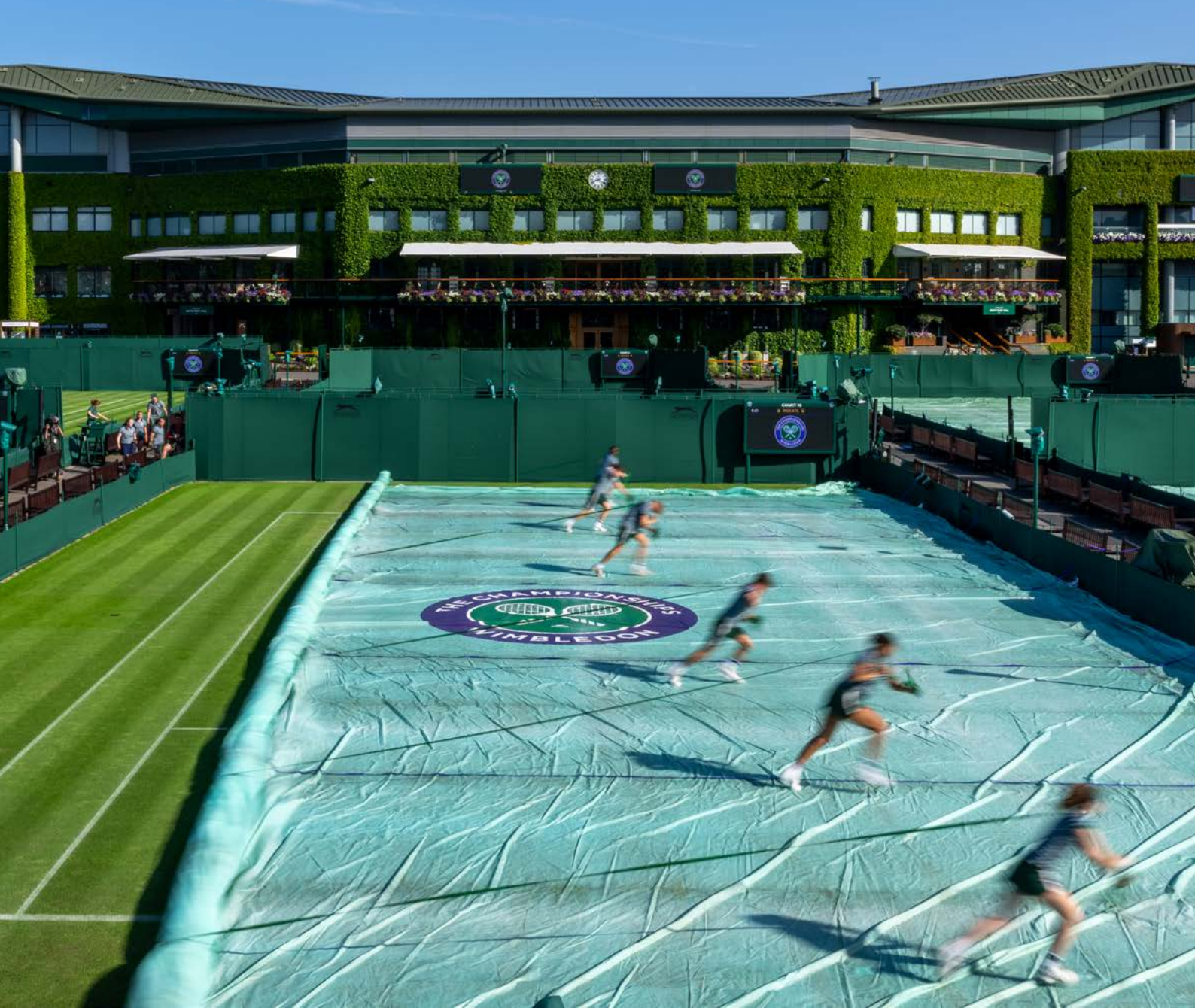

This guide includes managing your tickets on wimbledon.com and the Official Wimbledon App.

**Please note the operating system requirements:** The Official Wimbledon App for 2025 requires iOS Version 16 or 17 software, meaning that it will only work on devices from iPhone 8 and later. Please also note that devices running iOS15 will need to upgrade even if they are an 8 or later. Android Version 6.0 and above.

### ACCEPTING YOUR TICKETS

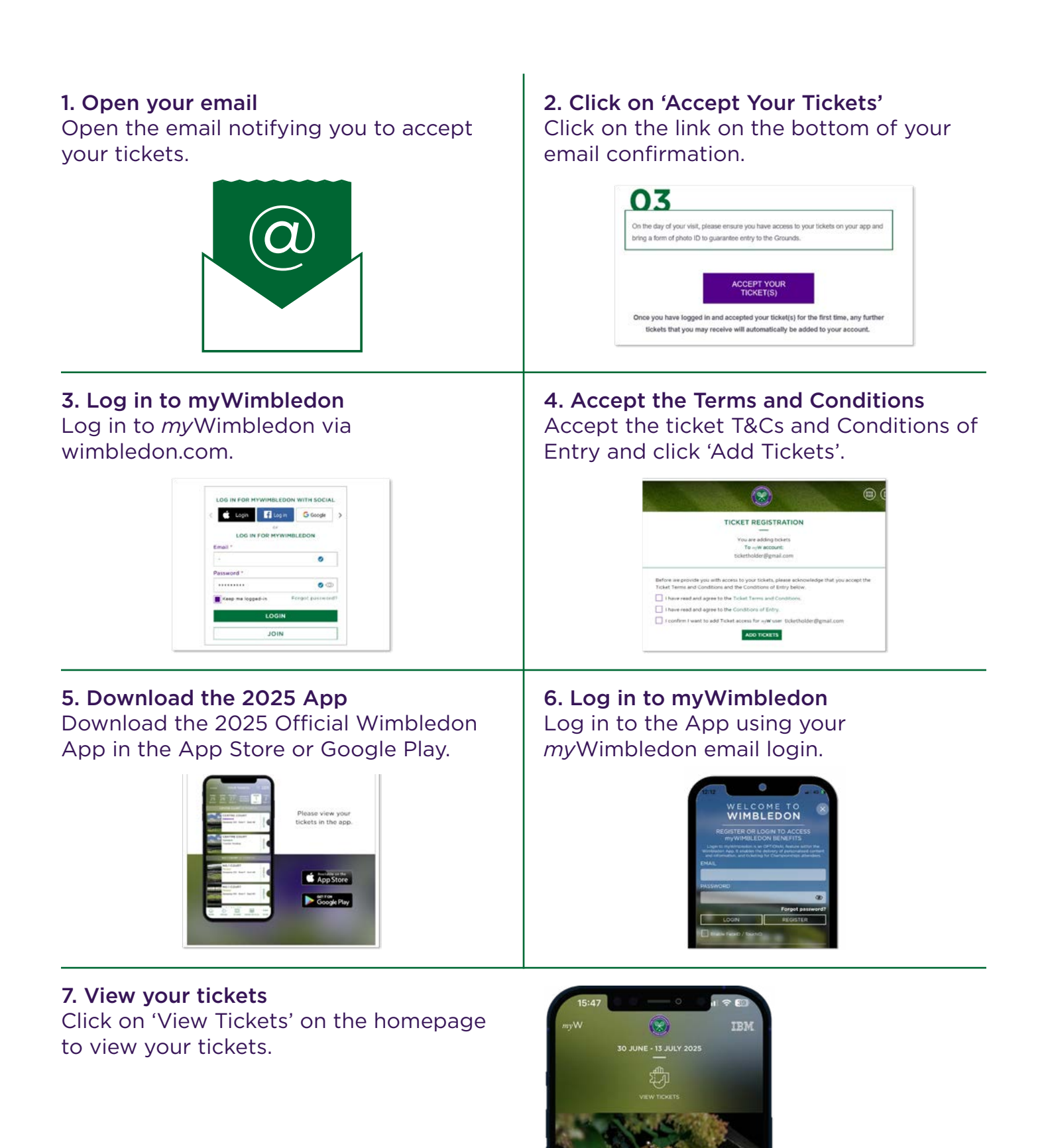

### TRANFERRING YOUR TICKETS (APP)

#### 1. Click 'Action' and 'Transfer Ticket'

- Log into the app
- Click the tickets section within myWimbledon homepage
- Click 'Action' on the ticket you would like to transfer
- Select 'Transfer Ticket'

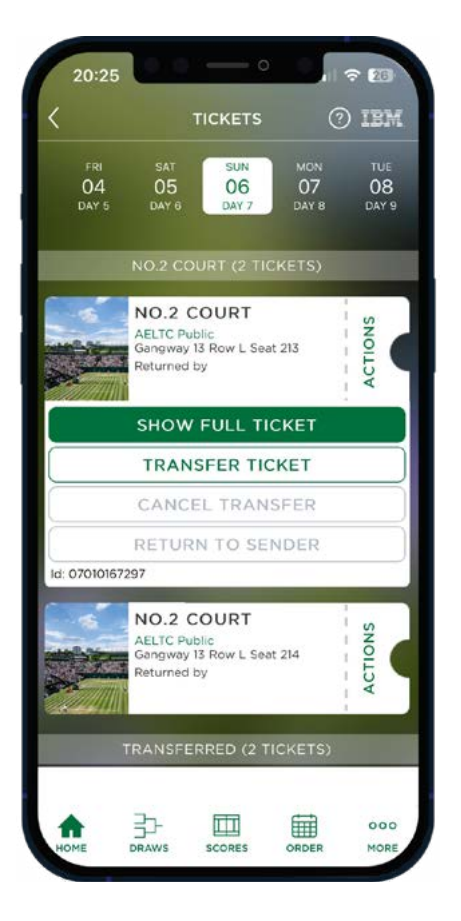

#### 2. Insert recipient's details

- Enter the email address of the ticket recipient
- Click the green 'Transfer' button at the bottom of the page
- The transfer of tickets will show as pending until the recipient accepts the tickets

| < Contract of the second second secon | тіск                                                                       | ETS                                    | ?                    | IBN         |
|----------------------------------------------------------------------------------------------------|----------------------------------------------------------------------------|----------------------------------------|----------------------|-------------|
|                                                                                                    |                                                                            |                                        |                      | >           |
|                                                                                                    | TRAN                                                                       | SFER                                   |                      |             |
| Please en                                                                                                    | ter the email ad<br>ould like to send                                      | dress of<br>d your tic                 | the pers<br>:ket to: | on you      |
| Recipien                                                                                                    | t email address                                                            |                                        |                      |             |
| Re-enter                                                                                                    | recipient email                                                            | address                                |                      |             |
|                                                                                                    |                                                                            |                                        |                      |             |
|                                                                                                    |                                                                            |                                        |                      |             |
| Ticket t                                                                                                    | o be transfe                                                               | rred:                                  |                      |             |
| Ticket t                                                                                                    | o be transfer<br>NO.2 COU                                                  | rred:<br>RT                            |                      | 1           |
| Ticket t                                                                                                    | o be transfer<br>NO.2 COUI<br>Sun, 06 Jul<br>Gangway 13 F                  | rred:<br>RT<br>Row L Se                | at 213               | 1<br>1<br>1 |
| Ticket t                                                                                                    | o be transfer<br>NO.2 COUI<br>Sun, 06 Jul<br>Gangway 13 F                  | rred:<br>RT<br>Row L Se                | at 213               |             |
| Ticket t                                                                                                    | o be transfer<br>NO.2 COUI<br>Sun, 06 Jul<br>Gangway 13 F                  | rred:<br>RT<br>Row L Se                | at 213               |             |
| Ticket t                                                                                                    | o be transfei<br>NO.2 COUI<br>Sun, 06 Jul<br>Gangway 13 F                  | rred:<br>RT<br>Row L Se                | at 213               |             |
| Ticket t                                                                                                    | o be transfer<br>NO.2 COUI<br>Sun, 06 Jul<br>Gangway 13 F<br>TRANS         | rred:<br>RT<br>Row L Se<br>SFER<br>CEL | at 213               |             |
| Ticket t                                                                                                    | o be transfei<br>NO.2 COUI<br>Sun, 06 Jul<br>Gangway 13 F<br>TRANS<br>CANS | rred:<br>RT<br>Row L Se<br>SFER<br>CEL | at 213               |             |

### TRANSFERRING YOUR TICKETS (.COM)

### 1. Go to *my*Wimbledon homepage and click 'Your Tickets'

Upon reaching the home page of *my*Wimbledon, click on the 'Your Tickets' button located at the top left of the page.

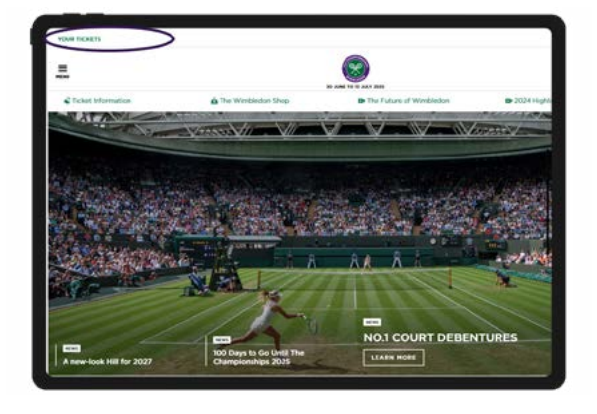

### 2. Click on 'Ticket Management'

From there, in the top right corner of the page, toggle the 'Ticket Management' button on.

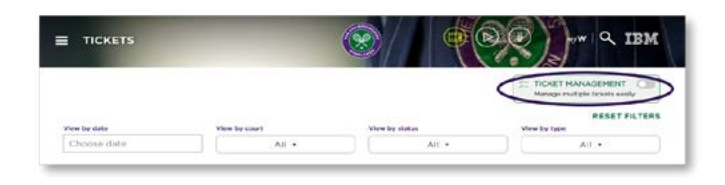

### 4. Click 'Transfer' and select tickets to transfer

- Click 'Transfer' on the ticket actions
- Select the tickets to transfer using the tick boxes on the left
- Click the green 'Start Transfer' button at the bottom of the page

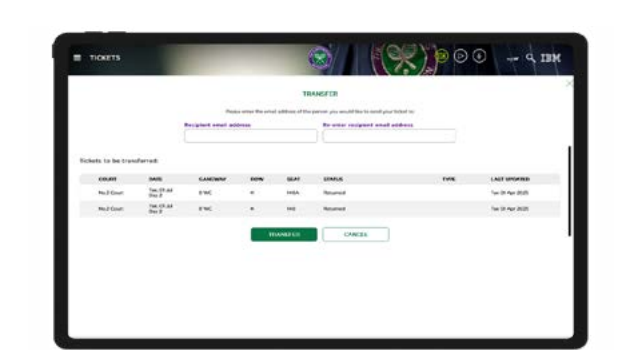

## 5. Enter the email address of the recipient and click 'Transfer'

- Enter the email address of the recipient that you would like to receive the tickets
- Click the green 'Transfer' button at the bottom of the page
- The transfer of tickets will show as pending until the recipient accepts the tickets

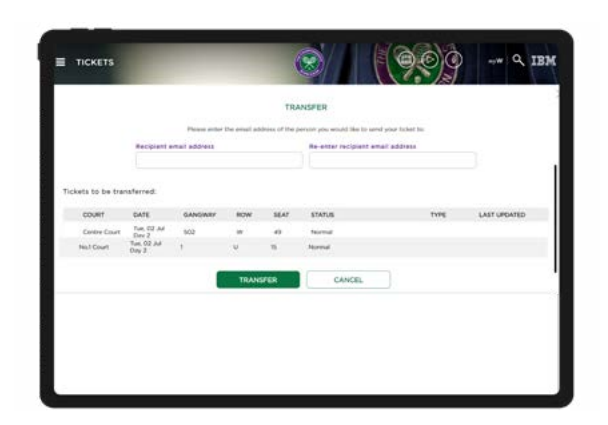

#### 3. Ticket Management View

This is the multi ticket management view. You should now have a view of all the tickets you hold and the relevant actions you would like to take.

|                | New York |         |      |          |     |     | -    | 2)/     |           |     | Q)         |         | wia                        | IBM     |
|----------------|----------|---------|------|----------|-----|-----|------|---------|-----------|-----|------------|---------|----------------------------|---------|
| licket Actions |          |         |      |          |     |     |      |         |           |     | 10 TO      | NET H   | ANAGEHEN<br>Nate tickets o |         |
| VIEW ALL       | TRAN     | SFER    | CANC | EL TRANS | FER | 857 | TURN | TO SEND | NER       | Mie | wing 21 of | 21 6 64 | oty RESET                  | FILTER  |
| COURT          | 14       | DATE 14 |      | GANSWAY  | 14  | ROW | 14   | SEAT 14 | STATUS TA |     | TYPE 14    |         | LAST UPD                   | ATED TA |
|                | -        | 40      | - 24 | AR.      |     | Al  |      | Sauce.  | Saart.    |     | AL         | - wi    | AL                         |         |

### CANCELLING A TICKET TRANSFER (APP)

#### 1. Click 'Action' and 'Cancel Transfer'

- Log into the app
- Click the tickets section within myWimbledon homepage
- Click 'Action' on the ticket you would like to cancel
- Select 'Cancel Transfer'

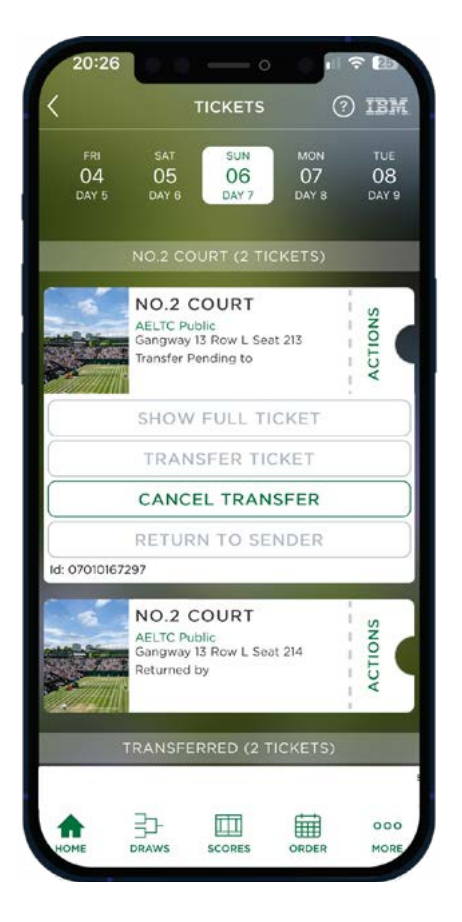

#### 2. Select 'Cancel Transfer'

- You should be directed to a new confirmation page
- Select the green 'Cancel Transfer' button
- Tickets will be returned back to your wallet

| 20:20 | 6                         | TICKETS                     |            | ? æ       |
|-------|---------------------------|-----------------------------|------------|-----------|
| CAN   | CEL T                     | ICKET                       | TRANS      | ×<br>SFER |
|       | NO.2<br>Sun, Of<br>Gangwa | COURT<br>5 Jul<br>ay 13 Row | L Seat 213 |           |
|       | CANC                      | CEL TRAN                    | NSFER      |           |
|       | 7                         | Ē                           | 1          |           |

### CANCELLING A TICKET TRANSFER (.COM)

#### 1. Click 'Action' and 'Cancel Transfer'

- Click 'Action'
- Select the 'Cancel Transfer' button within ticket actions
- Use the boxes in the left-hand side to choose the tickets to cancel and then select the green 'Start Cancel Transfer' button at the bottom of the page

| TRANSFEI  | CANCEL TR            | ANSFER RETU                                        | RN TO SENDE                                                                      | P                                                                                                    |                                                                                                    |                                                                                                    |                                                                                                    | 10.0                                                                                                    |
|-----------|----------------------|----------------------------------------------------|----------------------------------------------------------------------------------|----------------------------------------------------------------------------------------------------|----------------------------------------------------------------------------------------------------|----------------------------------------------------------------------------------------------------|----------------------------------------------------------------------------------------------------|----------------------------------------------------------------------------------------------------|
| sair Seat |                      |                                                    |                                                                                  |                                                                                                    |                                                                                                    | Viewin                                                                                                    | g 2 of 2 tickets RESET Fit                                                                                                    | TERS                                                                                                    |
| 497.14    | DATE 11              | CANCWAY 11                                         | DOM 11                                                                           | SEAT 12                                                                                                    | STATUS #4                                                                                                    | TYPE 14                                                                                                    | LAST UPDATED 14                                                                                                    |                                                                                                    |
| 24        | Al ~                 | N                                                  | N -                                                                              | (Intersty)                                                                                                    | bearin                                                                                                    | A                                                                                                    | ~ AL                                                                                                    |                                                                                                    |
| Court     | Tue, DI Jul<br>Day 2 | a wc                                               | ю                                                                                | HOA                                                                                                    | Transfer Pending to                                                                                                    |                                                                                                    | Mon M Apr 2025                                                                                                    |                                                                                                    |
| Court     | Tue, 01 Jul          | 8 WC                                               | к                                                                                | 140                                                                                                    | Transfer Pending to                                                                                                    |                                                                                                    | Hun 14 Apr 2025                                                                                                    |                                                                                                    |
|           |                      |                                                    |                                                                                  |                                                                                                    |                                                                                                    |                                                                                                    |                                                                                                    |                                                                                                    |
|           | Court                | Court Son Dial<br>Court Son Dial<br>Court Son Of M | · / μ · / μ ·<br>Court boy 2 π H C<br>Court boy 2 π H C<br>Court boy 2 π H F H C | v  µ v  µ v  µ v<br>Count N <sub>t</sub> 00 2.4 KHC K<br>Count N <sub>t</sub> 02 2.4 KHC K<br>Count N <sub>t</sub> 02 2.4 KHC K | <ul> <li>✓  4</li> <li>✓  4</li>     &lt;</ul> | V         V         V         V         V         V         Number           Conet         Sore ZA         8 WC         K         MQA         Toundae Funding to           Count         Sore ZA         8 WC         K         HQ         Toundae Funding to           Count         Sore ZA         8 WC         K         HQ         Toundae Funding to | V     V     V <td>v     /d     v     /d     v     /d     /d     v       Court     Topy 2     8 WC     K     160.04     Reacher Providing to     Merc 14 Apr 2025       Court     Topy 2     8 WC     K     160     Feerded Providing to     Merc 14 Apr 2025       Court     Topy 2     8 WC     K     160     Feerded Providing to     Merc 14 Apr 2025</td> | v     /d     v     /d     v     /d     /d     v       Court     Topy 2     8 WC     K     160.04     Reacher Providing to     Merc 14 Apr 2025       Court     Topy 2     8 WC     K     160     Feerded Providing to     Merc 14 Apr 2025       Court     Topy 2     8 WC     K     160     Feerded Providing to     Merc 14 Apr 2025 |

#### 2. Select 'Cancel Transfer'

- You should be directed to a new page which show the status of the tickets ('Transfer Pending')
- Select the green 'Cancel Transfer' button at the bottom of the page to ensure the tickets are returned to your wallet

|            |                      | Ares    | rina turte you wa | ent to cancal the | e transfer to    |      |                 |
|------------|----------------------|---------|-------------------|-------------------|------------------|------|-----------------|
| COUNT      | DATE                 | GANGWAY | ROW               | SEAT              | STATUS           | TYPE | LAST UPDATED    |
| No.2 Court | Tue, OL Jul<br>Day 2 | 8 WC    | к.                | 140A              | Transfer Pending |      | Mon 14 Apr 2025 |
| No.2 Court | Tue, Ot Jul<br>Day 2 | e wc    |                   | 540               | Transfer Pending |      | Mon M Apr 2025  |
|            |                      |         |                   |                   |                  |      |                 |

### **RETURN TICKET TO SENDER (APP)**

#### 1. Click 'Action' and 'Return to Sender'

- Log into the app
- Click the tickets section within myWimbledon homepage
- Click 'Action' on the ticket you would like to return to sender
- Select 'Return to Sender'

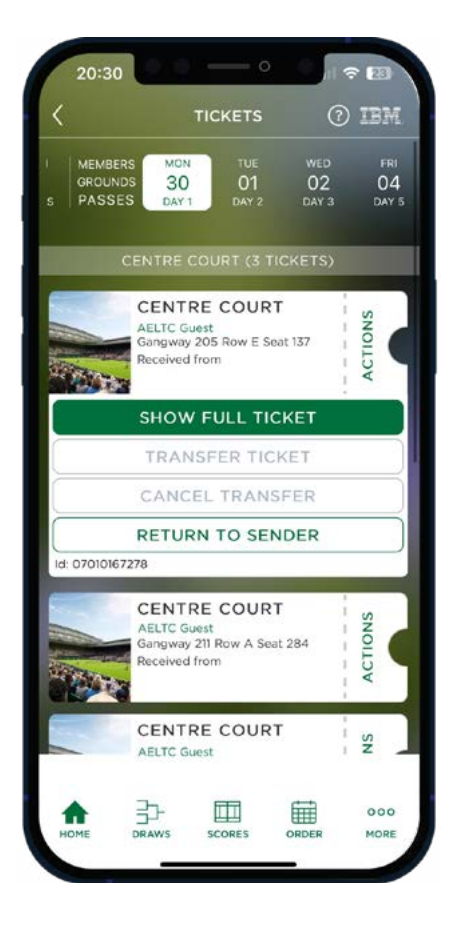

#### 2. Select 'Return'

- You should be directed to a new confirmation page
- Select the green 'Return' button
- The recipient should get an email notification to accept the returned tickets back to their wallet

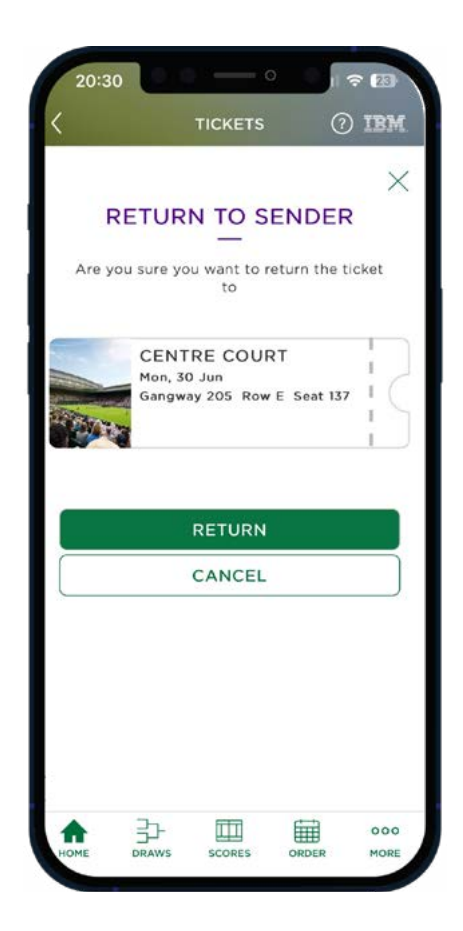

### **RETURN TICKET TO SENDER (.COM)**

#### 1. Click 'Return to Sender' and select the tickets you would like to return

- Click the green 'Return to Sender' button at the top
- Select the tickets you would like to return
- Click the green button at the bottom of the page

| Ticket | Actions      |                      |            |             |             |               |         | C TICKET MANAGEMENT          |
|--------|--------------|----------------------|------------|-------------|-------------|---------------|---------|------------------------------|
| VIEW   | VALL TRANSFI | IR CANCEL T          | RANSFER    | IN TO SENDE |             |               | Viewing | 2 of 2 tickets RESET FILTERS |
| WC: W  | COURT 14     | DATE 14              | GANGWAY 14 | ROW 14      | SEAT 14     | STATUS 14     | TYPE 14 | LAST UPDATED 14              |
|        | A -          | A                    | A          | A -         | Tange (the  | Search        | A       | - 4 -                        |
|        | No.1 Court   | Tue, OT Jul<br>Day 2 | 10         |             | 99          | Neceived from |         | Hon 31 Har 2025              |
|        | No1 Court    | Tue, OT Jul          | 10         | £           | 100         | Received from |         | Hon 31 Mar 2025              |
|        |              |                      |            |             |             |               |         |                              |
|        |              |                      |            |             | START RETUR | R TO SUBJER > |         |                              |

#### 2. Select 'Return'

- Select the green 'Return' button at the bottom of the page
- The recipient will then get an email notification and accept the returned tickets back to their wallet

|            |                 |      |         |                | RETURN            | TO SENDER    |      |                 |
|------------|-----------------|------|---------|----------------|-------------------|--------------|------|-----------------|
|            |                 |      | Are     | Non onus Non w | rant to return 10 | he ticket to |      |                 |
| COURT      | DATE            |      | GANGWAY | ROW            | SEAT              | STATUS       | TYPE | LAST UPDATED    |
| No.1 Court | Tue, C<br>Day 2 | iui. | ю       |                | 99                | Received     |      | Hon 31 Mar 2025 |
| No1 Court  | Tue, 0<br>Day 2 | LJ.J | 10      |                | 100               | Received     |      | Mon 31 Mar 2025 |
|            |                 |      |         |                |                   |              |      |                 |
|            |                 |      |         |                |                   |              |      |                 |